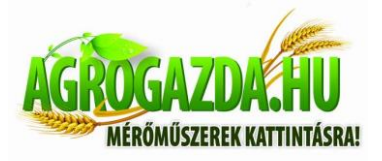

# Kémkamera (Számológép)

Használati utasítás

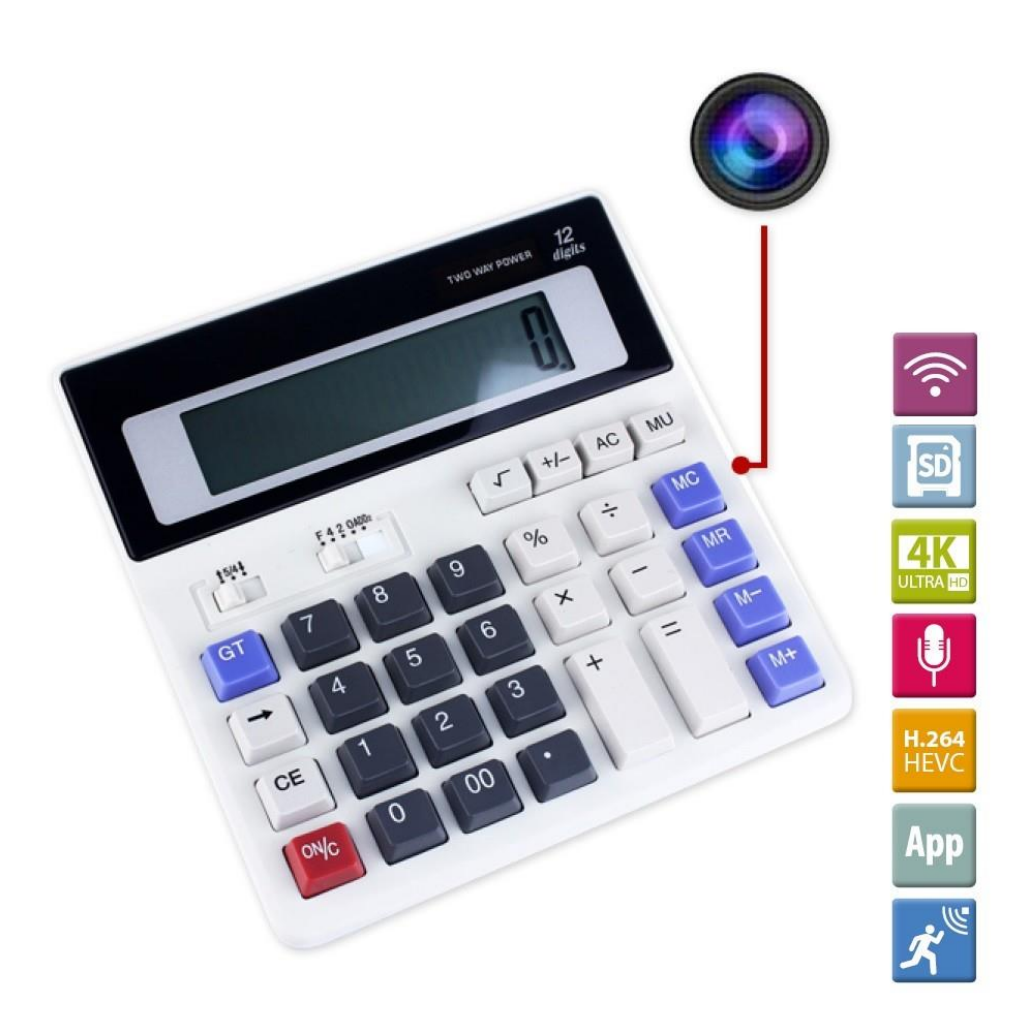

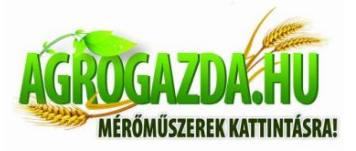

| Tartalom                           |    |
|------------------------------------|----|
| Termék és tartozékok               | 1  |
| Használatának megkezdése           | 2  |
| Hardver telepítése                 | 3  |
| Mobil App telepítése és használata | 6  |
| Kamera telepítése                  | 8  |
| Wi-Fi hálózati beállítások         | 10 |
| P2P mód                            | 11 |
| GYIK                               | 12 |
|                                    |    |

### Termék és tartozékok

- 1) Kamera
- 2) Hálózati adapter
- 3) Tartó konzol
- 4) Gyors kézikönyv
- 5) Lemez

#### Használatának megkezdése

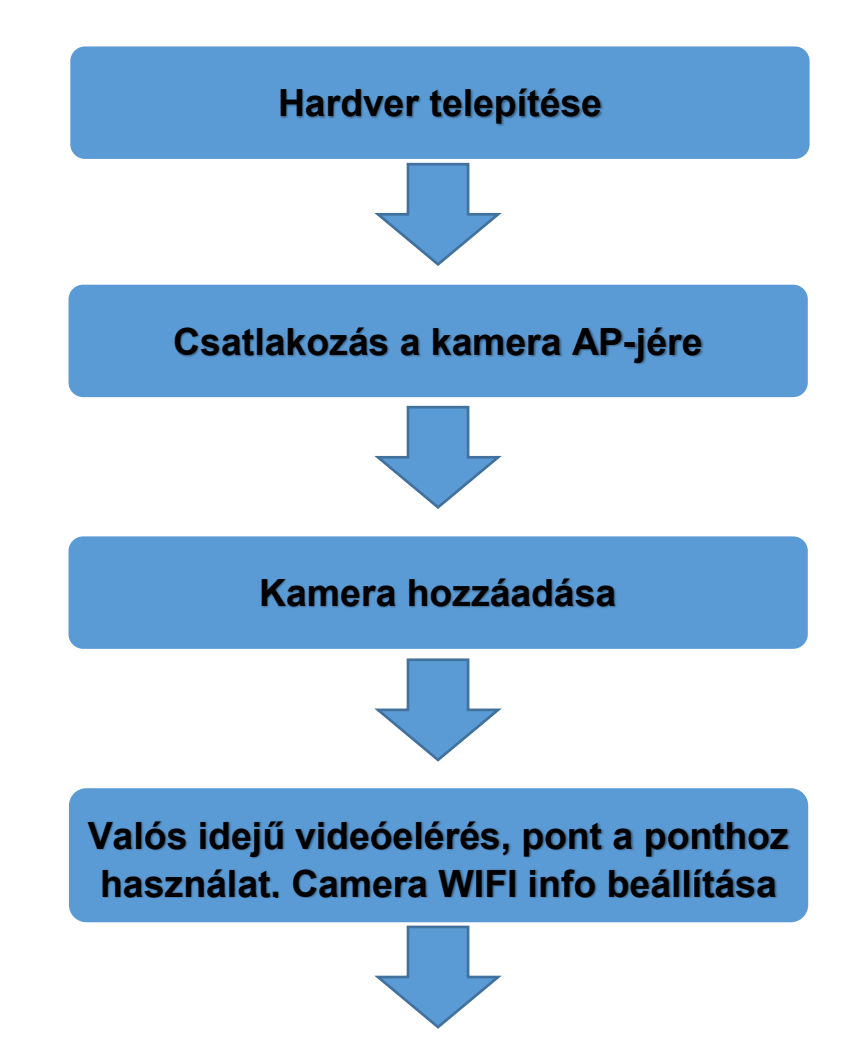

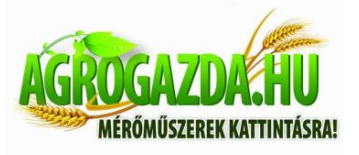

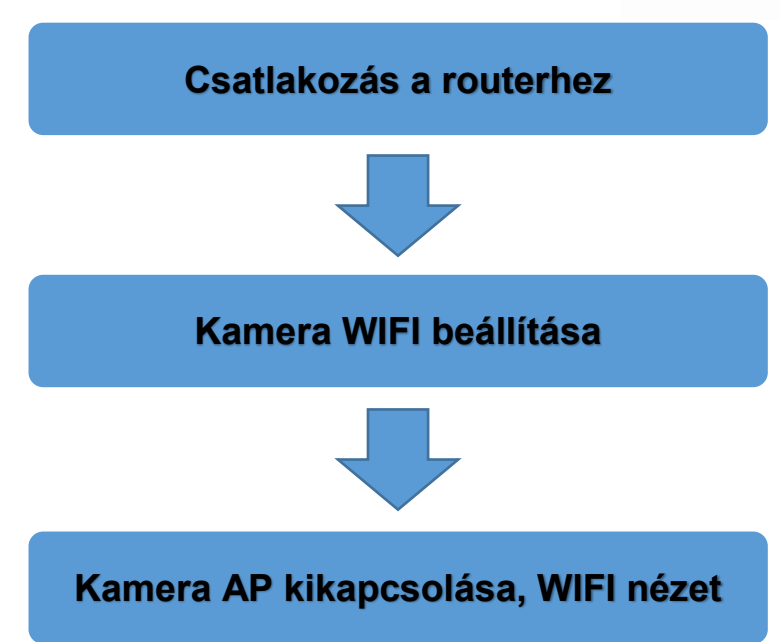

### Mobil App telepítése

 Töltse le és telepítse a "HDWiFiCamPro"-t az Apple Store-ból IOS-re, vagy keresse meg a Google Playen Android-ra. Az egyszerű telepítés érdekében kérjük, olvassa be az alábbi QR-kódot a HDWiFiCamPro letöltéséhez és a telepítéséhez. Ha a készülék nem tud csatlakozni a Google Playhez kérjük, olvassa be az alábbi APK QR-kódot. Megjegyzés: Javasoljuk, hogy használja a telefonjába épített QR-kód szkennelő szoftvert, vagy akár egy harmadik féltől származót is használhat ehhez, hogy letölthesse az App-ot.

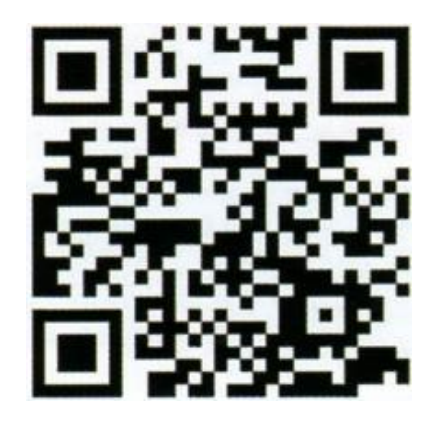

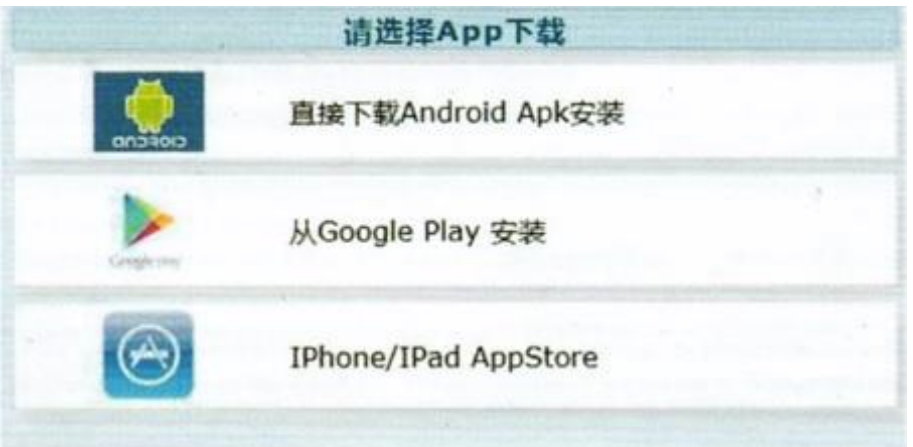

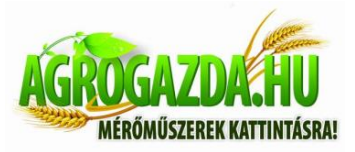

2. Klikkeljen a "+"-ra, hogy új kamerát adjon hozzá. Kattintson rá és adja hozzá a csatlakoztatott kamerát, lépjen be a kamera hozzáadás oldalára, töltse ki az UID-t, vagy adja meg a jelszót a kamera hozzáadásához. Megjegyzés: amikor először használja a kamerát, kérjük, olvassa el a "kamera beállí-tása a WIFI hálózathoz való csatlakozáshoz" részt az utasításban.

|                   | Cost Add Carrera                                                                                                    |
|-------------------|----------------------------------------------------------------------------------------------------|
|                   |                                                                                                    |
|                   |                                                                                                    |
|                   | Image: Second state of the second state         Image: Second state         Image: Second state         Image |
| 4                 | You have a new device that needs to be cannected to your home for WPI some or you need to inconfigure the WIFI connection of an old device and have remote access to it. Pitese select this.                                                                                                    |
|                   | Q8+Add unline camera >                                                                                                    |
| Add rever carmena | Your device him been connected to the router, you need to add it to the App, please select this.                                                                                                    |
|                   | 🗿 🖉 📋 The phone connects directly to the device                                                                                                    |
|                   | You want to connect your phone directly to your<br>device's WAP, point to point, and use it up chose, unlike<br>connecting to your notice for remaine access, when<br>this.                                                                                                    |
| Photo Video Event |                                                                                                    |

 Kétféle képen viheti be gyorsan a kamera UIP adatait: A; Szkennelje be a kamerát található QR kódot B; Keresse meg a kamerát a helyi hálózatban

| Name      | Camera      |     | PRAM    |
|-----------|-------------|-----|---------|
| Can ID    |             |     |         |
| Password  |             | рок | Nor add |
| TOTAL COM |             | 0   | Notaci  |
|           |             |     |         |
|           |             |     |         |
|           | S. H. China |     |         |
|           |             |     |         |

 Töltse ki a kamera nevét és a P2P jelszót. Az alapbeállított jelszó: 6666 Hagyja jóvá és klikkelje az OK-ra. A kamerát sikeresen hozzáadta. Javasoljuk, hogy módosítsa a P2P hozzáférési jelszót, miután a kamerát beállította.

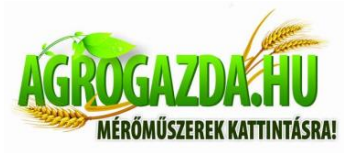

|          | Add Camera | 8 | E HOWI        | FiCam Pro Q + |
|----------|------------|---|---------------|---------------|
| Name     | Camera     |   | Camera<br>DOK | . @           |
| Cam ID   | ОБКІ       |   | Color         |               |
| Password |            |   |               |               |
| Sec. all |            |   |               |               |
|          |            |   |               |               |
|          |            |   |               |               |
|          |            |   |               |               |
|          |            |   |               |               |

5. Miután a kamera online-ra vált a hálózaton, csak klikkeljen a kamerára a valós idejű videó megtekintéséhez. A videó kezelőfelületében irányíthatja eszközét.

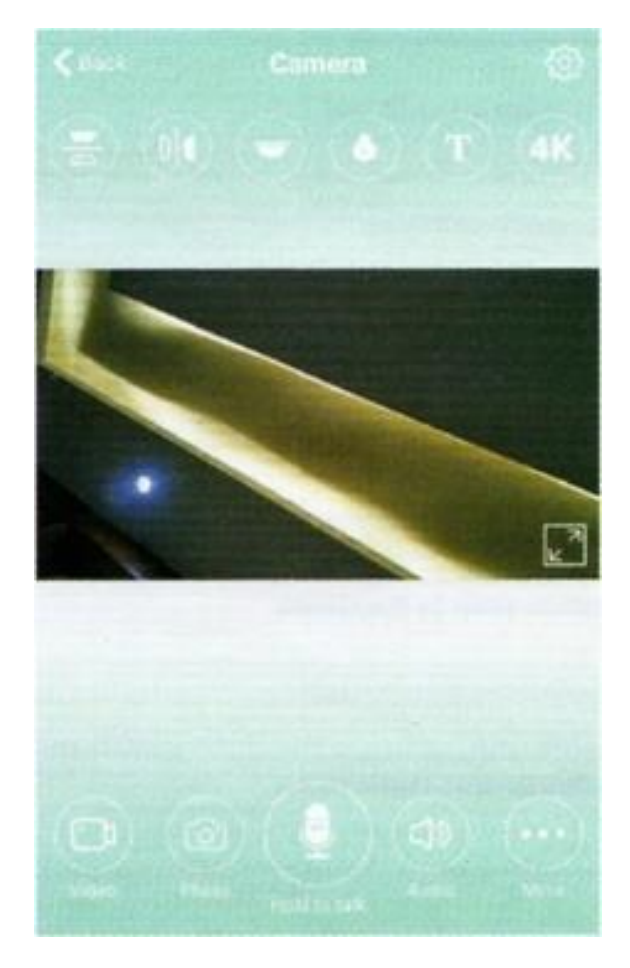

5

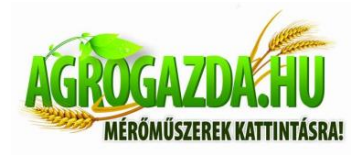

## 6. Ikonok és gombok a videó oldalhoz

| Kamera platform irányítás |  |
|---------------------------|--|
|                           |  |
| Video Photo V             |  |
| (I) (I)                   |  |
|                           |  |
| D Pinybeci                |  |

## 7. Az oldal egyéb funkciói

| Camera |  |
|--------|--|
| Photo  |  |
| Video  |  |
| Event  |  |

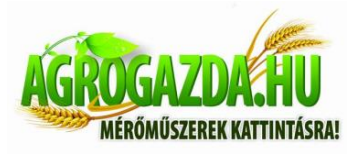

# Kamera beállítás

1. Klikkeljen a fogaskerékre a kamera mögött a kamera speciális beállítási oldalához való navigáláshoz.

| Camera<br>DOM<br>Camera | 0 |                 | DG#<br>Click share device ID |
|-------------------------|---|-----------------|------------------------------|
|                         |   | 6               | >                            |
|                         |   | 🚱 uur           | >                            |
|                         |   | 🕥 tem           | >                            |
|                         |   | Moord           | >                            |
|                         |   | 🛞 Anstart       | >                            |
|                         |   | Rent the device | >                            |

 Módosítsa a WiFi csatlakozást. Válassza a WiFi beállításokat és a kamera megmutatja az elérhető WiFi hot-spotokat. Válassza ki az Ön WiFi hálózatának nevét (SSID), adja meg a WiFi jelszót és nyomja meg a befejez gombot a csatlakozáshoz.

Megjegyzés: Mentés után, ha a kamera már csatlakoztatva volt a WiFi hálózatra, le fog csatlakozni róla hogy egy új hálózatra próbáljon rácsatlakozni. Ez az alkalmazásban a kamerát ideiglenesen (kb 1 percig) offline állapotba helyezi.

| Kino Camera Sutting                     |                            |
|-----------------------------------------|----------------------------|
| в 2 в в в в в в в в в в в в в в в в в в | sre Connected              |
| Click share device ID                   | Karana Karana pinta .      |
| S wifi                                  | ls<br>Wifi signal 54%      |
| User >                                  | xiaoyii<br>Wifi sienal 38% |
| Time >                                  | 703                        |
| Record                                  | Wifi signal 36%            |
| Restart >                               | TEC<br>Wift signal 28%     |
| Reset the device                        | C<br>Wiff signal 28%       |

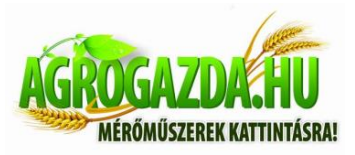

3. Videó felvételek beállítása SD kártyára: Állítsa be a módját és a képernyő nagyságát az SD kártya videó felvételének.

|                  | DGK                   | SD card total capacity (M):  | 29493M              |
|------------------|-----------------------|------------------------------|---------------------|
|                  | Click share device ID | SD card available space (M). | 28048M              |
| S wei            | >                     | Record length(minute)        |                     |
| Off User         | >                     | Video stream                 | 1080P >             |
| Time<br>Record   | >                     | Video mode The               | oughout the video 📏 |
| Restart          | >                     | Terre Sto                    | -                   |
| Reset the device | . >                   |                              |                     |

## A kamera WiFi hálózathoz történő csatlakoztatása

Új kamera, vagy új helyre telepített kamera esetén állítsa vissza a kamerát az alapértelmezett beállításokra (nyomja meg és tartsa lenyomva a kamera alaphelyzetbe állítás (reset) gombját több mint 5 másodpercig a kamera indítása után) és kapcsolja be az AP módot a kamera újraindítása után. A WiFi kijelző fény lassan fog villogni (3 másodpercenként). Utána kapcsolja be a telefon beállításokat, csatlakoztassa a telefont a kamera AP hot-spotjára (A WiFi hálózatot átnevezheti a kamera UID után) és várjon a telefonra, hogy kapcsolódjon a kamera WiFi hálózatára mielőtt elindítja az aplikációt.

1. Csatlakoztassa a telefont a kamera AP hotspotjához (A WiFi hálózatot átnevezheti a kamera UID

után) és várja meg, amíg a telefon átvált a kamera WiFi hálózatára mielőtt elindítja az applikációt.

- 2. Válassza az applikációban a kamera hozzáadása "+" gombot
- 3. Válassza a kamera csatlakoztatását a hálózathoz.

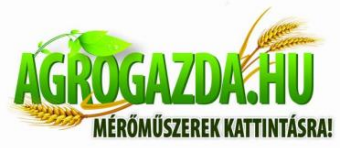

|   |                |       | < Add Camera                                                                                                    |
|---|----------------|-------|----------------------------------------------------------------------------------------------------|
|   |                |       | Configure the device to connect to the WiFi network.<br>You have a new device that robusts to be connected to your home for WiFi use, or you need to reconfigure the WiFi connection of an URI device and have remote anotes to it. Phose orient the:                                                                                                    |
|   | Add new samers |       | Your device has been connected to the router, you need to add it to the App, plager select this.                                                                                                    |
| 0 | Photo Video    | Event | Image: Second Second |

4. Klikkeljen a WiFi konfigurációra és ellenőrizze, hogy a kijelzett WiFi hálózat neve megegyezik az eszköz UID számával.

|                                    | ← WLAN                                     | :  |
|------------------------------------|--------------------------------------------|----|
|                                    | WLAN                                       |    |
|                                    | Encrypted                                  |    |
| • 93095 40 2353 • 475              | MERCURY_5G_2DB9<br>Encrypted               | 3  |
|                                    | DGK-<br>Open                               | ¢• |
|                                    | TP-LINK_7FD5<br>Open                       | ę  |
| Turn on the phone WIFI Settings    | 3swtar<br>Encrypted                        | 7. |
| Connect DGK-xxxxxx device hot spot | 703<br>Encrypted                           | -  |
|                                    | ChinaNet-jUn6<br>Encrypted (WPS available) |    |
|                                    | MERCURY_6232<br>Encrypted                  | -  |
| Go to WFT on Equation              | WAYOS<br>Encrypted                         | -  |

5. Ezután klikkeljen a kamera konfigurációs oldalán a WiFi beállításokra, válassza ki a router konfigurált hot-spotját és adja meg a helyes jelszót, majd várjon a kamera online állapotára.

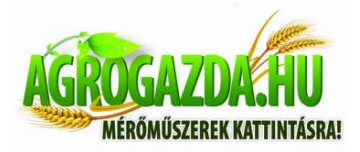

Megjegyzés: Ha az App mindig hibát jelez, próbálja meg a következő lépéseket:

- A. A kamera kijelzője nem villog lassan és az AP nincs bekapcsolva, mielőtt elkezdené konfigurálni a WiFi-t.
- B. Ha a telefon nem csatlakozik a kamera AP-hoz, akkor konfigurálnia kell a telefonját, hogy csatlakozzon a kamera AP hot-stopjához.
- C. Támogatja a hagyományos routereket. A hitelesítést igénylő bejelentkezési oldalú nyilvános routerek azonban nem támogatottak.
- D. Győződjön meg róla, hogy a hálózat nevében, jelszavában, UID-ben nincs hiba, amikor konfigurálja.
- E. WiFi név és jelszó Kínaiul jelenleg nem támogatott.
- F. 5G WiFi jel nem támogatott.
- G. Ellenőrozze, hogy a WiFi kijelző fény mindig be van kapcsolva, ez azt jelenti, hogy a kamera kapcsolódásra kész a hálózatra kérjük, adjon hozzá egy online kamerát. Az App lehetséges, hogy nem ismeri fel tökéletesen a kamera konfigurációit a hálózat árnyékolása miatt.
- H. Ha a WiFi WEP titkosítási módban van, cserélje azt WPA módra.

# P2P módú megtekintés

Nézheti a kamera képét direktben és működtetheti a kamerát WiFi router nélkül.

Lépések:

- 1. Indítsa újra a kamerát, várja meg amíg újraindul és bekapcsol az AP mód.
- 2. Miután a kamera elindult, a telefonja WiFi beállításaiban megtalálja ugyanazt a WiFi hálózatot titkosítás nélkül, mint a kamera UID-je.
- 3. Csatlakoztassa a telefonját a WiFi hálózatra és várja meg a tökéletes WiFi jel csatlakozás ikonját.
- 4. Ugyanaz, mint a router módnál, adjon hozzá egy online kamerát direktben és kapcsolja normál használatba. Ha már van egy hozzáadott kamerája, akkor csatlakozhat hozzá direktben.

| 88 ≔     | HDWIFI  |        | ۹ 🖸   | K Back Add Camera                                                                                                    |
|----------|---------|--------|-------|----------------------------------------------------------------------------------------------------|
|          |         |        |       |                                                                                                    |
|          |         |        |       | O P Configure the device to connect to the WiFI network                                                                                                    |
|          |         |        |       | You have a new device that needs to be connected<br>to your home for WiFi use, or you need to reconfigure<br>the WiFi connection of an old device and have remote<br>access to it. Please select this.                                                                                                    |
|          | Add new | camera |       | Image: Second state of the second state of the se |
|          | 1.0     |        |       | to add it to the App, please select this.                                                                                                    |
|          |         |        |       | <ul> <li>P The phone connects directly to the device</li> </ul>                                                                                                    |
|          |         |        |       | You want to connect your phone directly to your<br>device's WiFL point-to-point, and use it up close, unlike<br>connecting to your router for remote access, select<br>this.                                                                                                    |
| Carthera | Photo   | Video  | Event |                                                                                                    |

5. Miután a csatlakozás megtörtént, megnyithatja és nézheti a videót.

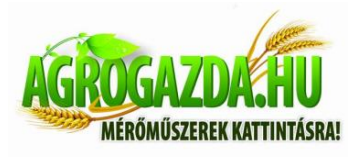

# GY.I.K.

- 1. Miért nem találja meg a kamerát a kereső eszköz?
- A. Kérjük győződjön meg róla, hogy a hálózatra csatlakozás megfelelő, a tűzfal és a biztonsági szoftver ki van kapcsolva és hogy a kamera csatlakoztatva van a routerhez.
- 2. Miért kér a kamera mindig felhasználó nevet és jelszót, vagy jelez hibás felhasználó azonosítót?
- A. A jelszó alapbeállításban: 6666 Ha elfelejti a felhasználó nevet, vagy jelszót, akkor folytathatja a bejelentkezést a alapbeállításokkal mentett (gyári) alap felhasználó azonosító és jelszó megadásával.
- 3. Hogy tudom folytatni a bejelentkezést a gyári alap beállításokkal?
- A. Kérjük nyomja meg a "reset" gombot a kamerán kb 5 másodpercig, amíg a kamera újra nem indul.
- 4. Miért homályos a kép?
- A. Távolítsa el a lencse védőfóliáját. Ha még mindig nem tiszta forgassa el a kamera lencséjét és fókuszáljon, a fókuszálás után tiszta éles képet kap.